# Table des matières

| TABLE DES MATIERES    | 1 |
|-----------------------|---|
| Prerequis             | 2 |
| INSTALLATION          | 3 |
| UTILISATION DE DOCKER | 4 |

### Avant-Propos

Docker permet de créer des environnements (appelées containers) de manière à isoler des applications. Docker repose sur le kernel Linux et sur une fonctionnalité : les containers. L'idée est de lancer du code (ou d'exécuter une tâche) dans un environnement isolé.

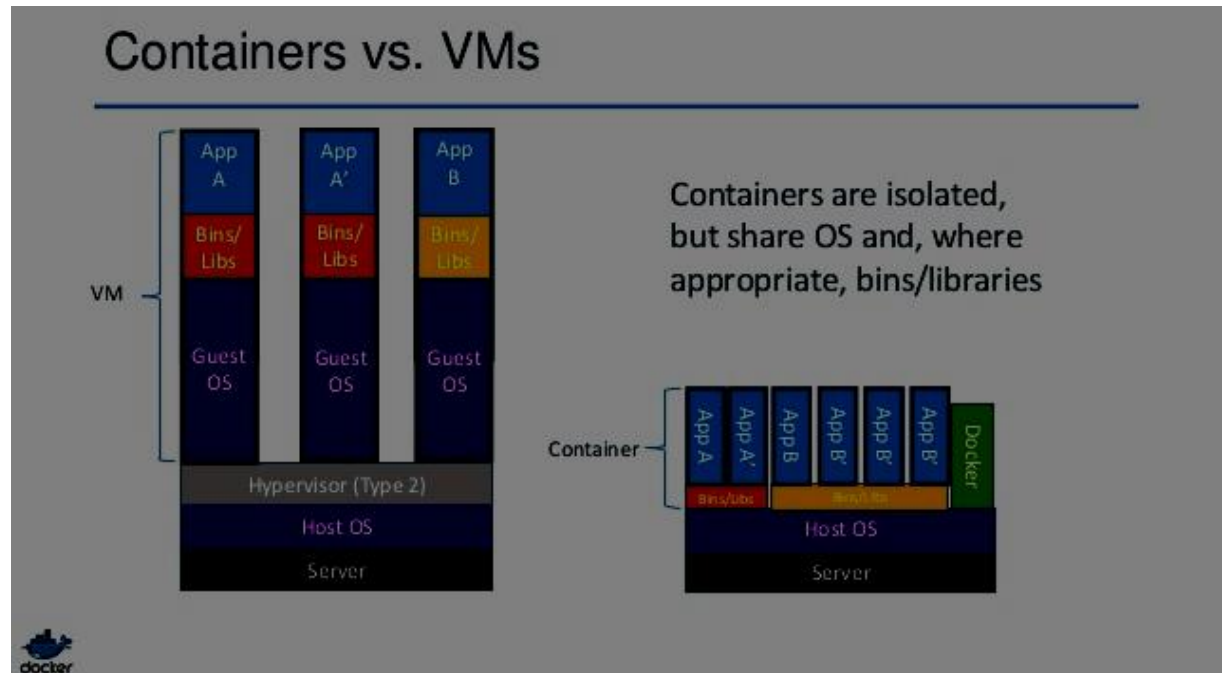

Liens utiles : -https://docs.docker.com/engine/installation/linux/ubuntulinux/ -https://doc.ubuntu-fr.org/docker

-https://www.digitalocean.com/community/tutorials/how-to-install-and-use-docker-on-ubuntu-16-04

Tutoriel complet : - https://docs.docker.com/

https://serversforhackers.com/getting-started-with-docker

https://docs.docker.com/engine/userguide/networking/default\_network/custom-docker0/

https://docs.docker.com/engine/userguide/networking/

### E6:

Elaboration de documents relatifs à la production et à la fourniture de services

- A1.2.4 , Détermination des tests nécessaires à la validation d'un service
- A4.1.9 , Rédaction d'une documentation technique
- A5.2.2, Veille technologique

A5.2.4, Étude d<sup>~</sup>une technologie, d'un composant, d'un outil ou d'une méthode

### Prérequis

Docker fonctionne uniquement sur les distributions Linux 64bits et requiers la version 3.10 ou supérieure du Kernel Linux. Pour savoir la version du Kernel, on tape la commande suivante :

Il utilisateur@utilisateur-System-Product-Name:~\$ uname -r faut
4.4.0-57-generic

ensuite mettre à jours les paquets avec un apt-get update

utilisateur@utilisateur-System-Product-Name:~\$ sudo apt-get update Ensuite on installe des paquets nécessaires au bon fonctionnement de Docker

utilisateur@utilisateur-System-Product-Name:~\$ sudo apt-get install apt-transpor t-https ca-certificates Ensuite il faut ajouter la clé GPG. La commande suivante télécharge la clé avec l'ID

58118E89F3A912897C070ADBF76221572C52609D depuis le serveur hkp://ha.pool.sks-keyservers.net:80

Dans le tableau suivant, on regarde la version de notre Ubuntu, et on marque ce qui lui est associé entre les " " dans la commande

| Ubuntu<br>version | Repository                                                 |
|-------------------|------------------------------------------------------------|
| Precise 12.04     | deb https://apt.dockerproject.org/repo ubuntu-             |
| (LTS)             | precise main                                               |
| Trusty 14.04      | deb https://apt.dockerproject.org/repo ubuntu-             |
| (LTS)             | trusty main                                                |
| Wily 15.10        | deb https://apt.dockerproject.org/repo<br>ubuntu-wily main |
| Xenial 16.04      | deb https://apt.dockerproject.org/repo ubuntu-             |
| (LTS)             | xenial main                                                |

#### utilisateur@utilisateur-System-Product-Name:~\$ echo "deb https://apt.dockerproje ct.org/repo ubuntu-xenial main" | sudo tee /etc/apt/sources.list.d/docker.list deb bttps://apt\_dockerpspict\_osg/sopp\_ubuptu\_xepial\_main

Une fois cela fait, on fait un apt-get update :

Ensuite on effectue la commande suivante afin de savoir si APT arrive a récupérer les versions de Dockers. La version qui est installée est marquée avec \*\*\* devant, mais pour le moment Docker n'est pas installé, donc il n'y en a pas.

| utilisateur@utilisateur-System-Product-Name:~\$ | apt-cache policy d | ocker-engine   |
|-------------------------------------------------|--------------------|----------------|
| docker-engine:                                  |                    |                |
|                                                 |                    |                |
| Candidat : 1.12.5-0~ubuntu-xenial               |                    |                |
|                                                 |                    |                |
| 1.12.5-0~ubuntu-xenial 500                      |                    |                |
| 500 https://apt.dockerproject.org/repo          | ubuntu-xenial/main | amd64 Packages |
| 1.12.4-0~ubuntu-xenial 500                      |                    |                |
| 500 https://apt.dockerproject.org/repo          | ubuntu-xenial/main | amd64 Packages |
|                                                 |                    |                |
| 500 https://apt.dockerproject.org/repo          | ubuntu-xenial/main | amd64 Packages |
|                                                 |                    |                |
| 500 https://apt.dockerproject.org/repo          | ubuntu-xenial/main | amd64 Packages |
|                                                 |                    |                |
| 500 https://apt.dockerproject.org/repo          | ubuntu-xenial/main | amd64 Packages |
|                                                 |                    |                |
| 500 https://apt.dockerproject.org/repo          | ubuntu-xenial/main | amd64 Packages |
|                                                 |                    |                |
| 500 https://apt.dockerproject.org/repo          | ubuntu-xenial/main | amd64 Packages |
|                                                 |                    |                |
| 500 https://apt.dockerproject.org/repo          | ubuntu-xenial/main | amd64 Packages |
|                                                 |                    |                |
| 500 https://apt.dockerproject.org/repo          | ubuntu-xenial/main | amd64 Packages |

Pour les versions 16.04 (Xenial), 15.10 (Wily), 14.04 (Trusty), il faut installer des paquets qui sont nécessaires au bon fonctionnement de Docker. Ils permettent d'utiliser le pilote de stockage aufs.

utilisateur@utilisateur-System-Product-Name:~\$ sudo apt-get install linux-imageextra-\$(uname -r) linux-image-extra-virtual

Une fois que tous ces prérequis sont correctement installés, nous pouvons passer a l'installation de Docker.

### Installation

L'installation de Docker est rapide et facile a mettre en œuvre.

Pour commencer, on fait un apt-get update, pour être sur que tout est correctement à jours.

utilisateur@utilisateur-System-Product-Name:~\$ sudo apt-get update Une fois cela fait, on installe Docker grâce a la commande suivante :

tilisateur@utilisateur-System-Product-Name:~\$ sudo apt-get install docker-engin

Quand l'installation est terminée, on lance le démons de Docker :

Pour vérifier que Dockers est correctement installé et fonctionne, on lance une image test

nommée hello-world. Docker va alors la télécharger et l'afficher. Si il arrive a la télécharger et a l'afficher, alors Docker est correctement installé et fonctionnel :

DUPONT ANTHONY VERSION :1 DATE :10/1/17

DOCKERS

utilisateur@utilisateur-System-Product-Name:~\$ sudo docker run hello-world Hello from Docker! This message shows that your installation appears to be working correctly. To generate this message, Docker took the following steps: 1. The Docker client contacted the Docker daemon. 2. The Docker daemon pulled the "hello-world" image from the Docker Hub. 3. The Docker daemon created a new container from that image which runs the executable that produces the output you are currently reading. 4. The Docker daemon streamed that output to the Docker client, which sent it to your terminal.

Maintenant que cela fonctionne, nous pouvons profiter des multiples fonctionnalités de Docker !

## Utilisation de Docker

Pour utiliser les conteneurs Docker, il faut utiliser des images Docker. Les images Docker sont stockées depuis le Docker Hub, une sorte de base de donnée d'image déjà installées et configurée prêtes a l'emploi. On peut y accéder soit directement en ligne de commande en effectuant la recherche que l'on souhaite, soit a partir du site internet https://hub.docker.com/ . Il faut néanmoins se créer un compte sur le site afin de pouvoir y accéder via navigateur.

Pour faire une recherche en ligne de commande, il faut utiliser la commande suivante, dans notre cas nous allons chercher une distribution Debian :

| utilisateur@utilisateur-System | -Product-Name:~\$ sudo docker search debian |  |
|--------------------------------|---------------------------------------------|--|
| NAME                           | DESCRIPTION                                 |  |
| TARS OFFICIAL AUTOMATED        |                                             |  |
| debian                         |                                             |  |
| 859 [OK]                       |                                             |  |
| neurodebian                    | NeuroDebian provides neuroscience research  |  |
| 1 [OK]                         |                                             |  |
| jesselang/debian-vagrant       | Stock Debian Images made Vagrant-friendly   |  |
| [OK]                           |                                             |  |
| armbuild/debian                | ARMHF port of debian                        |  |
| [OK]                           |                                             |  |
| eboraas/debian                 | Debian base images, for all currently-avai  |  |
| [OK]                           |                                             |  |
| samueldebruyn/debian-git       | a minimal docker container with debian and  |  |
| [ OK ]                         |                                             |  |

Les résultats de la recherche sur la capture d'écran ne sont qu'une toute petite partie de tous les résultats disponibles.

Pour télécharger l'image, il suffit de faire docker pull suivit du nom du paquet. Par exemple, si nous voulons télécharger Debian, il faut marquer :

/!/ il ne faut pas oublier de marquer sudo avant chaque commande /!/

## Mais si l'on veut télécharger la armbuild/debian, il faut alors marquer :

Si l'on veut passer par le site internet, on fait alors la même recherche :

| debian                   | 1.9K  | 10M+  | >       |
|--------------------------|-------|-------|---------|
| official                 | STARS | PULLS | DETAILS |
| eboraas/debian           | 6     | 50K+  | >       |
| public   automated build | STARS | PULLS | DETAILS |
| reinblau/debian          | 2     | 3.2K  | >       |
| public   automated build | STARS | PULLS | DETAILS |
| konstruktoid/debian      | 0     | 3.7K  | DETAILS |
| public   automated build | STARS | PULLS |         |

Si l'on veut télécharger la Debian de base, on clique alors sur détail, et on arrive sur la fiche de l'image.

| debian 🕎                                                                                  |                     |
|-------------------------------------------------------------------------------------------|---------------------|
|                                                                                           |                     |
| Last pushed: a month ago                                                                  |                     |
| Burnish Tur                                                                               |                     |
|                                                                                           |                     |
|                                                                                           |                     |
| Short Description                                                                         | Docker Pull Command |
|                                                                                           |                     |
| Debian is a Linux distribution that's composed entirely of free and open-source software. | docker pull debian  |
|                                                                                           |                     |
|                                                                                           |                     |
| Full Description                                                                          |                     |
|                                                                                           |                     |
| Supported tags and respective Dockerfile links                                            |                     |
| • 8.6, 8, jessie, latest ( <i>jessie/Dockerfile</i> )                                     |                     |
| • jessie-slim (jessie/slim/Dockerfile)                                                    |                     |
| • jessie-backports (jessie/backports/Dockerfile)                                          |                     |
| oldstable (oldstable/Dockerfile)                                                          |                     |
| • oldstable-slim (oldstable/slim/Dockerfile)                                              |                     |
| • oldstable-backports (oldstable/backports/Dockerfile)                                    |                     |
| sid (sid/Dockerfile)                                                                      |                     |

On peut voir alors qu'il y a pleins d'information complémentaire, ainsi que la commande nécessaire afin de récupérer l'image.

Pour continuer, nous allons donc installer une Debian de base.

DUPONT ANTHONY VERSION :1 DATE :10/1/17

DOCKERS

| utilisateur@uti | lisateur-System-Pr | 'oduct-Name:~\$ sudo docke | r images     |
|-----------------|--------------------|----------------------------|--------------|
| REPOSITORY      |                    |                            | CREATED      |
| SIZE            |                    |                            |              |
| debian          |                    | 19134a8202e7               | 3 weeks ago  |
| 123.1 MB        |                    |                            |              |
| hello-world     |                    | c54a2cc56cbb               | 6 months ago |
| 1.848 kB        |                    |                            |              |

Pour voir la liste des images téléchargées, on utilise la commande suivante :

utilisateur@utilisateur-System-Product-Name:~/mydockerbuild\$ sudo docker images

Maintenant que l'on a notre image, nous pouvons la lancer dans un conteneur.

Pour lancer une image, on utilise la commande suivante :

Le -it permet d'avoir accès au shell en interactif, pour que l'on puisse l'utiliser et taper de commandes afin de s'en servir comme une vraie machine Linux.

La machine que l'on a installée est vierge, il faut donc tout installer dessus.

Déjà nous allons faire les mises-à-jours :

root@fb08f862f275:/# apt-get update

Puis une fois cela fait on installe nano :

root@fb08f862f275:/# apt-get install nano

On voit donc que la machine est indépendante de notre Ubuntu, et qu'elle fonctionne comme une machine virtuelle. Pour quitter la machine, on fait exit dans le terminal.

CEPENDANT le conteneur n'est pas sauvegarder, il ne faut pas oublier de le faire à chaque fois que l'on quitte un conteneur, sinon l'on perd tout ce que l'on a fait !

On quitte donc la debian avec la commande exit, puis, une fois que l'on est de retour sur notre Ubuntu, on tape la commande suivante pour savoir l'id du conteneur dans lequel est l'image que l'on veut sauvegarder :

| utilisateur@util | isateur-System-Pr. | <pre>roduct-Name:~\$ sudo dock</pre> | er ps -l      |
|------------------|--------------------|--------------------------------------|---------------|
| CONTAINER ID     |                    | COMMAND                              | CREATED       |
| STATUS           | PORTS              | NAMES                                |               |
| 5f7db4ed1239     | apache2            | "/bin/bash"                          | 9 minutes ago |
| Up 3 minutes     |                    | sleepy dolick                        |               |

Maintenant que l'on a l'ID du conteneur, on peut faire la commande suivante afin de sauvegarder. La sauvegarde recréera une nouvelle image, qu'il faudra lancer si l'on veut refaire des modifications :

utilisateur@utilisateur-System-Product-Name:~\$ sudo docker commit 5f7db4ed1239 d ebian/nano

Maintenant, quand on fait la commande pour lister les images qui sont présentes sur la machine :

| DUPONT ANTHONY VERSION :1 DA | ATE :10/1/17 | DOCKERS |
|------------------------------|--------------|---------|
|------------------------------|--------------|---------|

| utilisateur@util | lisateur-System-F | <pre>Product-Name:~\$ sudo docke</pre> | r images       |
|------------------|-------------------|----------------------------------------|----------------|
| REPOSITORY       |                   |                                        | CREATED        |
| SIZE             |                   |                                        |                |
| debian/nano      |                   | e21cdf4c4610                           | 37 seconds ago |
| 100 0 00         |                   |                                        |                |

On peut voir que notre image a bien été enregistrée. Si l'on veut, on peut même la déposer sur le Docker Hub afin de le partager, ou tout simplement le sauvegarder.

Pour lancer la machine, on lance alors la commande habituelle, mais en mettant le nom de l'image que l'on veut lancer :

| utilisateur@utilisateur-System-Product-Name:~\$ | sudo docker | debian/nano |
|-------------------------------------------------|-------------|-------------|
| root@73f1807f5837:/# nano                       |             |             |

Il ne faut pas oublier que des que l'on effectue la commande docker run, un nouveau conteneur est créé, il faut penser a chaque fois a regarder le nouveau numéro afin d'effectuer une sauvegarde.